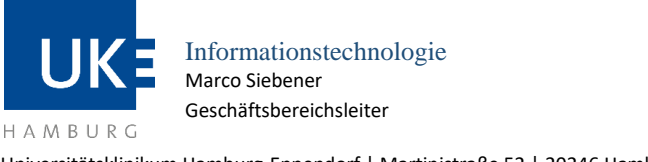

#### Universitätsklinikum Hamburg-Eppendorf | Martinistraße 52 | 20246 Hamburg Geschäftsbereich IT

# WLAN-Zugang »uke-gwis« für Mitarbeiter

| SSID     | Betriebssystem | Version        | Letzte Aktualisierung |
|----------|----------------|----------------|-----------------------|
| uke-gwis | Android        | 13 oder früher | 22.08.2023            |

#### 1. Grundlagen

#### **1.1 Vorbemerkung**

Das Betriebssystem Android ist in vielen Versionen auf dem Markt, welche je nach Smartphone-Hersteller etwas unterschiedlich in ihrer Menüführung sein können. Aus diesem Grund ist es leider nicht möglich, eine für alle auf dem Markt befindlichen Modelle passende Anleitung zu erstellen. Die Konfigurationen und Abbildungen in dieser Anleitung kamen aus einem Samsung Smartphone.

**Bevor Sie mit der Konfiguration beginnen:** Löschen Sie bitte ein ggf. bereits vorhandenes uke-gwis WLAN-Profil, da ansonsten die Zertifikatsüberprüfung fehlerhaft verlaufen könnte.

#### 1.2 Voraussetzungen zur Nutzung

- Gerät mit Betriebssystem Android Version 13 oder früher
- Daten Ihres Benutzerkontos (Fokus-Kennung/Passwort)
- Aufenthalt in Reichweite des uke-gwis WLAN-Netzes des UKE

#### **1.3 Allgemeine Zugangsdaten**

Bitte beachten Sie, dass für die Authentisierung am Funknetz die Daten Ihres aktuellen FOKUS-Benutzerkontos (Benutzername/Passwort) benötigt werden. Der Benutzername muss bei der Anmeldung um die Endung »@uke.de« ergänzt werden.

- SSID: Netzwerkmodus: Sicherheitsstandard: Datenverschlüsselung: Authentifizierungstyp (IEEE 802.1X): Inneres Authentifizierungsprotokoll: Zertifikat: Realm/Domäne:
- uke-gwis Infrastructure WPA2-Enterprise AES based CCMP PEAP (Protected EAP) MSCHAPv2 USERTrust RSA Certification Authority uke.de

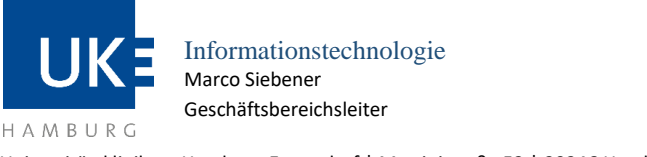

WLAN mit der SSID "uke-gwis"

## Universitätsklinikum Hamburg-Eppendorf | Martinistraße 52 | 20246 Hamburg Geschäftsbereich IT

### 1.4 WLAN-Standorte am UKE

Eine aktuelle Übersicht (PDF-Download) der versorgten Bereiche finden Sie im Intranet unter "Zentrale Dienste > Informationstechnologie > IT-Systeme – Anleitungen > WLAN-Zugang > WLAN-Standorte".

#### 2 Konfigurationsanleitung für Android-Geräte

Zur Einrichtung der Funknetzwerkverbindung achten Sie bitte darauf, dass sich das Smartphone im Bereich eines WLAN-Standortes befindet. Nehmen Sie bitte folgende Einstellungen vor, um ein Profil für den "uke-gwis" WLAN Zugang anzulegen.

- Wechseln Sie bitte unter "Einstellungen" -> "Verbindungen" auf "WLAN" und wählen "uke-gwis" durch Antippen aus.
- Bitte geben Sie nun folgende Parameter ein:
- EAP-Methode: PEAP
- Phase 2-Authentifizierung: MS-CHAP v2
- Identität: FOKUS-Kennung@uke.de
- Passwort: Ihr eigenes Passwort

| < Netzwerk hinzufügen                        | < Netzwerk hinzufügen                                                                                                    |  |  |  |
|----------------------------------------------|----------------------------------------------------------------------------------------------------|--|--|--|
|                                              | Verborgenes Netz                                                                                                    |  |  |  |
| Netzname<br>uke-gwis                         | Bei der Verwendung eines verborgenen Netzwerks<br>sind Informationen über die Geräte zugänglich, die<br>eine Verbindung mit ihm herstellen. Nicht verborgene<br>Netzwerke gelten als sicherer. |  |  |  |
| Sicherheit<br>WPA/WPA2-Enterprise            |                                                                                                    |  |  |  |
| EAP-Methode                                  | Phase 2-Authentifizierung<br>MSCHAPV2                                                                                                    |  |  |  |
|                                              | Anonyme Identität                                                                                                    |  |  |  |
| Identität<br>@uke.de                         |                                                                                                    |  |  |  |
| Passwort                                     | IP-Einstellungen<br>DHCP                                                                                                    |  |  |  |
| CA-Zertifikat<br>Systemzertifikate verwenden | <b>Proxy</b><br>Ohne                                                                                                    |  |  |  |
| Online-Zertifikatsstatus<br>Nicht bestätigen | Gebührenpflichtiges Netz<br>Automatisch erkennen                                                                                                    |  |  |  |
| Domäne<br>uke.de                             | MAC-Adresstyp<br>Zufällige MAC                                                                                                    |  |  |  |
| Verborgenes Netz                             | Speichern                                                                                                    |  |  |  |

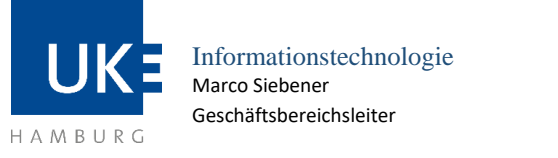

WLAN mit der SSID "uke-gwis"

Universitätsklinikum Hamburg-Eppendorf | Martinistraße 52 | 20246 Hamburg Geschäftsbereich IT

- CA-Zertifikat: Systemzertifikat verwenden
- Domäne: uke.de
- Anonyme Identität: Anonymous@uke.de
- MAC-Adressetyp: Zufällige MAC
- Anschließend tippen Sie auf "Verbinden/Speichern".

Die Verbindung zum uke-gwis WLAN wird damit dauerhaft hergestellt (sofern Sie sich in Reichweite eines uke-gwis WLAN-Netzes aufhalten).

#### **3 Anzeige von IP- und WLAN-MAC-Adresse aktueller Verbindung**

Derzeitige IP-Adresse eines Android-Geräts wird wie folgt ermitteln:

- "Einstellungen" aufrufen
- "Verbindungen" und dann "WLAN" auswählen
- Das Ras-Symbol neben dem aktuell verbundenen WLAN antippen
- "Mehr anzeigen" antippen

| 16:02 🖭 🛩          | <b>黛</b> 棇 念:II 75% 💼 | 16:03 🖪 🛩                         | 黛 水 🖏 all 75% 💼      | 16:03 🖻 🛩                                   | <b>算 浴 😤 all 75%</b> 盲 |
|--------------------|-----------------------|-----------------------------------|----------------------|---------------------------------------------|------------------------|
| < WLAN             | æ :                   | <                                 |                      | <                                           |                        |
| Ein                |                       | uke-gwis                          |                      | Sicherheit                                  | WPA2/WPA3-Enterprise   |
| Aktuelles Netzwerk |                       | -                                 | ((i·                 | Automatisch erneut                          | verbinden              |
| Verbunden          | (Q)                   | Vert                              | bunden               | IP-Einstellungen                            |                        |
| verlugbare Netze   | -                     | (1) Netzgeschwindigkeit           | 487 Mbps             |                                             |                        |
|                    |                       | U Sicherheit                      | WPA2/WPA3-Enterprise | <b>Proxy</b><br>Ohne                        |                        |
|                    |                       | Automatisch erneut verbinden      |                      | Gebührenpflichtiges<br>Automatisch erkennen | Netz                   |
|                    |                       | <ul> <li>Mehr anzeigen</li> </ul> |                      | MAC-Adresstyp<br>Zufällige MAC              |                        |
|                    |                       |                                   |                      | MAC-Adresse                                 |                        |
|                    |                       |                                   |                      | IP-Adresse                                  |                        |
|                    |                       | Ent                               | ញ<br>fernen          | Er                                          | យី<br>tfernen          |